## Adding/Updating Your Availability on GameOfficials.net

Log in to your account in GameOfficials.net

If you're home screen shows "**RSVL Soccer [Group 1319]**", you are already using the Roseville Identity.

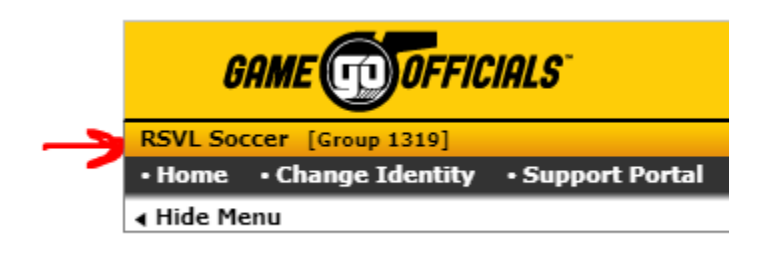

If not, you must select "Change Identity" and select "Switch" next to "1319 RSVL Soccer"

| Ass     | Assignment System Identities |                        |          |                                          |           |
|---------|------------------------------|------------------------|----------|------------------------------------------|-----------|
|         | Num                          | Group                  | Туре     | Full Name                                | Prim Spor |
| Switch  | 1105                         | CCSRA                  | Official | Central California Soccer Referee Assign | Soccer    |
| Current | 1472                         | Calnorth Assigning     | Official | CCSL/CRL/Cups/North-South Games          | Soccer    |
| Switch  | 1398                         | District 6 - Cal North | Official | District 6 - Cal North                   | Soccer    |
| Switch  | 1320                         | EGYSL                  | Official | ELK GROVE YOUTH SOCCER LEAGUE            | Soccer    |
| Switch  | 1433                         | Granite Bay FC         | Official | Granite Bay FC                           | Soccer    |
| Switch  | 1453                         | OYSC Ref Assignors     | Official | OYSC Ref Assignors                       | Soccer    |
| Switch  | 1319                         | RSVL Soccer            | Official | RSVL Soccer                              | Soccer    |
| Switch  | 1300                         | Ref Assignors          | Official | Paul Etemad Assignor                     | Soccer    |
| Switch  | 1361                         | Rocklin FC             | Official | Rocklin FC                               | Soccer    |

| Registration and Learning System Identities |           |          | Sign Up For Clas                        |      |
|---------------------------------------------|-----------|----------|-----------------------------------------|------|
|                                             | Num Group | Туре     | Full Name                               | Prir |
| Switch                                      | 1271 CNRA | Official | California North Referee Administration | Soc  |

You will be redirected to the RSVL Soccer home page. Select "My Availability".

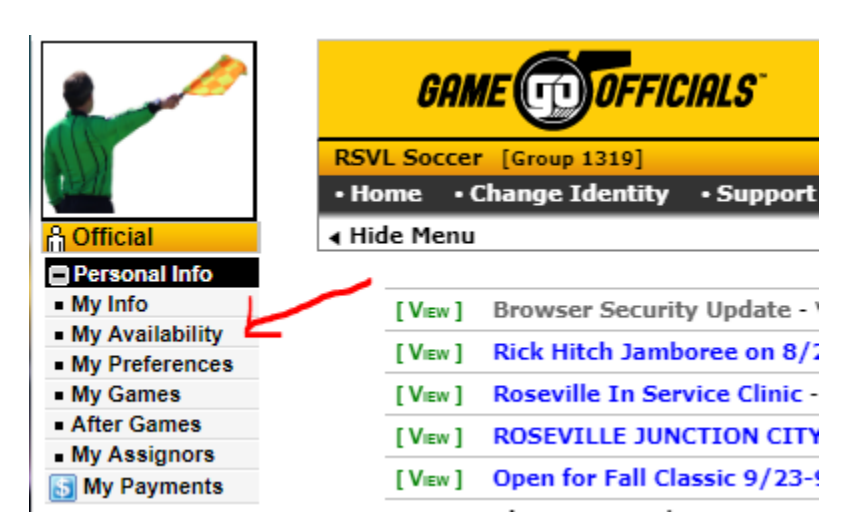

Select the day you want to set. (This example is for June 8, 2109)

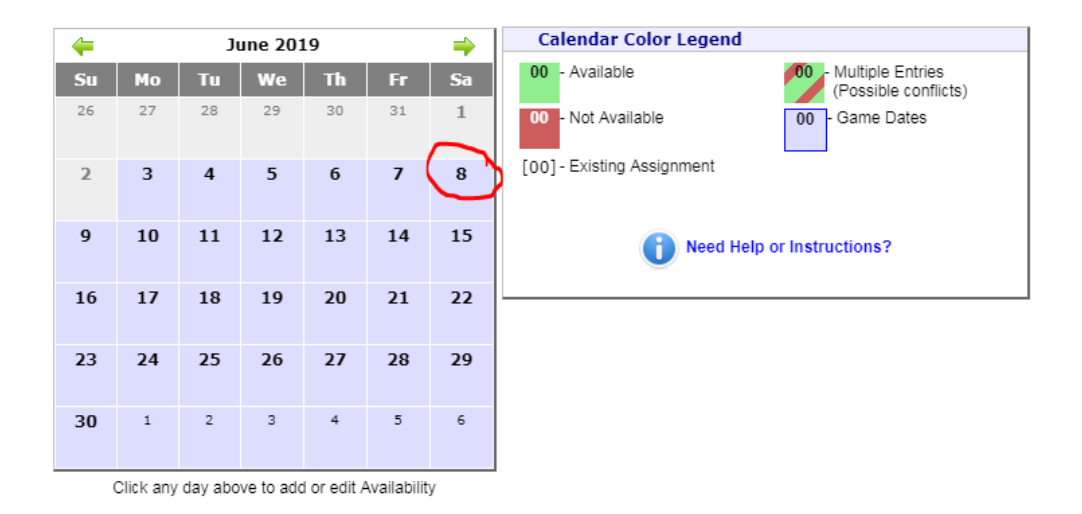

When you click on the day (#) a separate window will pop up (Availability Maintenance)

| Availability Maintenance ×                                                                                                    |                                                                                              |  |  |  |  |  |
|----------------------------------------------------------------------------------------------------|----------------------------------------------------------------------------------------------|--|--|--|--|--|
| New Availability Entry - Official                                                                                                    |                                                                                              |  |  |  |  |  |
| Date Entry Date 06/08/2019                                                                                                    | Time Entry     All Day       Start     12:00     AM     PM       End     11:59     AM     PM |  |  |  |  |  |
| Entry Type       Available       Not Available         Applies To       Calnorth Assigning       CCSRA         CNRA       District 6 - Cal North         EGYSL       Granite Bay FC         OYSC Ref Assignors       Ref Assignors         Rocklin FC       RSVL Soccer         Select All       / Clear All |                                                                                              |  |  |  |  |  |
| Show Advanced Options (Multiple Days, Notes, etc) SAVE (Add Entry) Cancel                                                                                                    |                                                                                              |  |  |  |  |  |

Make sure the date is correct in the **Date Entry** box. You can select the "All Day" box to mark yourself available **ALL DAY** or enter a specific time frame you are available...like 9:00 am to 3:00 pm....

| new Availability Entry Official                                                                                                    |
|----------------------------------------------------------------------------------------------------|
| Date Entry     Time Entry     All Day       Date     06/08/2019     Image: Start     9:00     Image: All Day       Start     9:00     Image: All Day     Image: All Day       End     3:00     Image: All Day |

Select the **"Available**" or **"Not Available**" button and select the Assignor groups box(es) for which you want to make yourself Available or Not Available. **NOTE:** Each club you select under the same entry will see *that* availability entry.

Select the "**Show Advanced Options**" to select multiple occurrences (if your availability is always the same – otherwise, please do not use the multiple occurrences if your schedule changes often). Make notes in the **Notes** sections, like, "AR only, please", or "assign with father John Smith", or "RSVL Junction City Tournament"....etc.

| Availability Maintenance >                                                                                                    |   |  |  |  |  |
|----------------------------------------------------------------------------------------------------|---|--|--|--|--|
| New Availability Entry - Official                                                                                                    |   |  |  |  |  |
| Date Entry       Time Entry       All Day         Start       06/08/2019       Image: Start       9:00       Image: Add Image: Add | ſ |  |  |  |  |
| Applies To Calnorth Assigning<br>CNRA<br>EGYSL<br>OYSC Ref Assignors<br>Rocklin FC<br>Select All                                                                                                    | - |  |  |  |  |
| Occurs       Once <ul> <li>For</li> <li>N/A</li> <li>Weeks</li> <li>RsvI Junction City Tournament</li> <li>Show Advanced Options (Multiple Days, Notes, etc)</li> </ul> Show Advanced Options (Multiple Days, Notes, etc)                                                                                                    |   |  |  |  |  |

Select "SAVE (Add Entry)".

You will be re-directed back to the calendar view and your **Existing Availability** will be visible.

| Existing Availability                                                    |          |               |                   |             | May 26, 2019 - Jul 6, 2019    |  |
|--------------------------------------------------------------------------|----------|---------------|-------------------|-------------|-------------------------------|--|
| Options to Batch Copy or Delete are available at the bottom of this page |          |               |                   |             |                               |  |
|                                                                          | Туре     | Date          | Time              | Groups      | Notes                         |  |
| Del      Copy      Edit                                                  | <b>S</b> | 6/8/19 (Sat)  | 9:00am to 3:00 pm | RSVL Soccer | Rsvl Junction City Tournament |  |
| Del      Copy      Edit                                                  | 9        | 6/9/19 (Sun)  | 9:00am to 3:00 pm | RSVL Soccer |                               |  |
| Del      Copy      Edit                                                  | <b>S</b> | 6/15/19 (Sat) | 9:00am to 3:00 pm | RSVL Soccer |                               |  |
| Del      Copy      Edit                                                  | 9        | 6/16/19 (Sun) | 9:00am to 3:00 pm | RSVL Soccer |                               |  |
| Del      Copy     Edit                                                   | <b>S</b> | 6/22/19 (Sat) | All Day           | RSVL Soccer |                               |  |
| Del      Copy      Edit                                                  | 9        | 6/23/19 (Sun) | All Day           | RSVL Soccer |                               |  |
| Del      Copy      Edit                                                  | <b>S</b> | 6/29/19 (Sat) | All Day           | RSVL Soccer |                               |  |
|                                                                          |          |               |                   |             |                               |  |
|                                                                          |          |               |                   |             |                               |  |
|                                                                          |          |               |                   |             |                               |  |
|                                                                          |          |               |                   |             |                               |  |

\*\*REPEAT THE PROCESS FOR EACH DAY. INCLUDE FRIDAY EVENINGS, SATURDAYS & SUNDAYS.